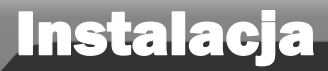

# Typowe połączenie

Urządzenie TL-WA7510N jest przeznaczone do połączeń point-to-point na daleką odległość. Umożliwia zdalne udostępnianie Internetu.

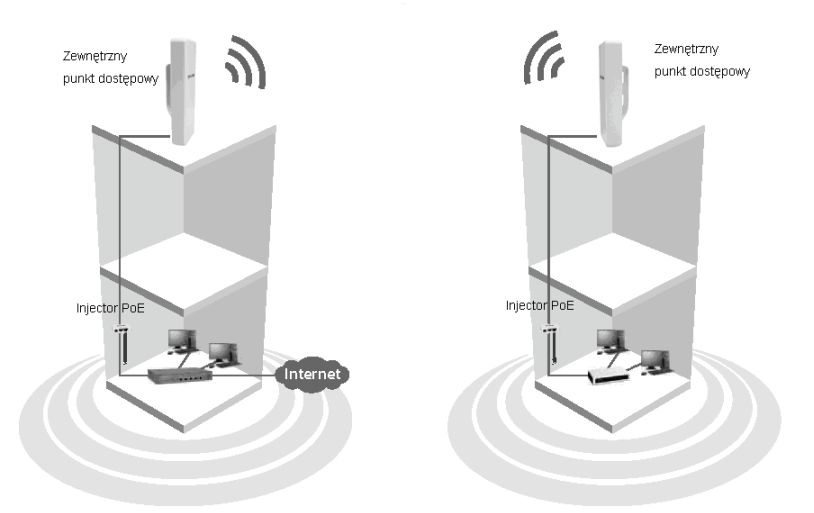

Uwaga

Powyżej pokazane jest typowe połączenie urządzeń TL-WA7510N. Należy zadbać by oba urządzenia odwrócone były w swoją stronę, inaczej sygnał będzie za słaby. Poniżej pokazano przykłady nieprawidłowego ustawienia.

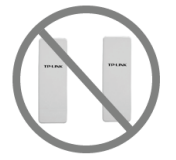

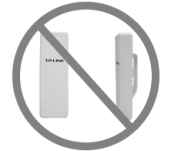

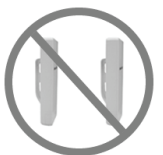

Uwaga

Informacje na temat stosowania zewnętrznej anteny zawarte są w Dodatku 1.

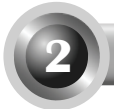

# Podłączanie urządzenia

Uwaga Do konfigurowania urządzenia należy używać połączenia przewodowego.

1

Znajdź miejsce odpowiednie do zamontowania urządzenia. Wybierz wysoko położone miejsce w którym budynki i duże stalowe struktury nie będą zakłócały sygnału i które zapewnia jak największą dostępność sygnału dla użytkowników.

Ustaw kierunek urządzenia aby uzyskać jak najlepszy sygnał. Przełóż opaski montażowe przez szczeliny urządzenia i wokół słupa. Zaciśnij paski.

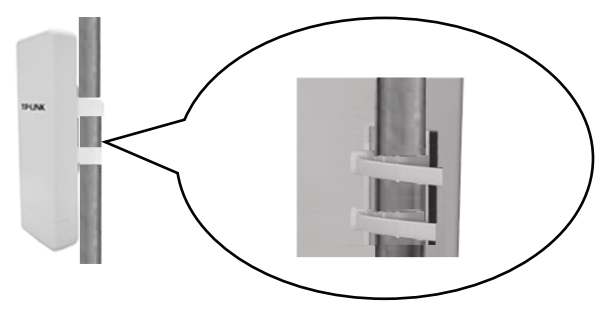

Połącz jeden z końców kabla Ethernet do portu PoE dostarczonego injectora PoE a drugi koniec kabla Ethernet do portu LAN urządzenia TL-WA7510N.

Następnie połącz port LAN injectora PoE do komputera używając kolejnego kabla Ethernet. Na koniec podłącz injector PoE do gniazda zasilania w ścianie z użyciem dołączonego zasilacza.

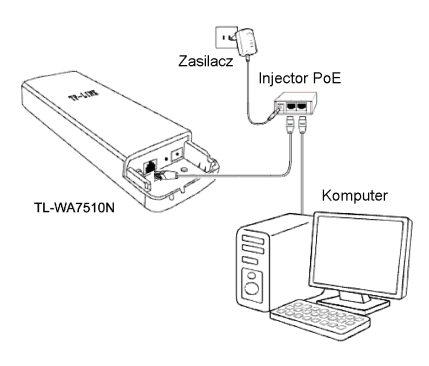

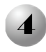

Po zakończeniu połączenie powinno być podobne do pokazanego na rysunku poniżej.

Przy użyciu dwóch urządzeń należy zadbać by były one obrócone w swoją stronę.

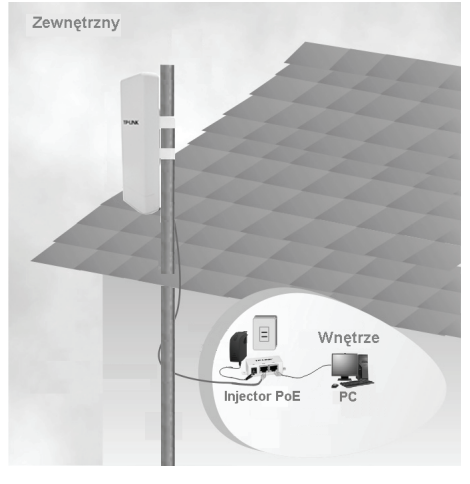

Włącz wszystkie swoje urządzenia sieciowe i sprawdź czy wszystkie diody na wyświetlaczu urządzenia zachowują się tak jak na diagramie poniżej.

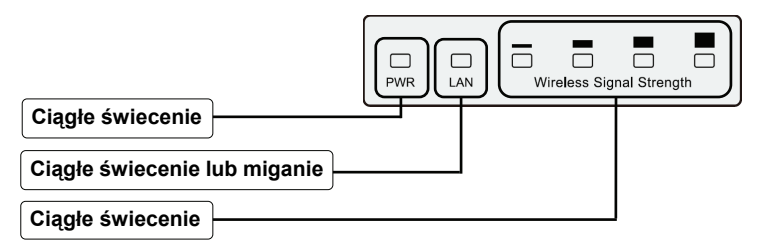

Uwaga Jeżeli diody zachowują się inaczej należy sprawdzić czy wszystkie kable (kabel zasilający oraz kabel Ethernet) są dokładnie połączone do urządzeń.

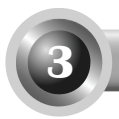

# Konfigurowanie urządzenia

Uwaga Przed skonfigurowaniem urządzenia należy nadać komputerowi statyczny adres IP z tej samej puli co domyślny adres IP urządzenia. Nadawanie adresu IP omówione jest w <u>Dodatku 2: Rozwiązywanie problemów - T3</u>

| Logowanie                                                                                                    |                                                                                                    |
|----------------------------------------------------------------------------------------------------|----------------------------------------------------------------------------------------------------|
|                                                                                                    | 🗟 about:blank - Microsoft Internet Explorer                                                                                                    |
| Otwórz przeglądarkę internetową,<br>wpisz http://192.168.1.254 w pasek<br>adresu i naciśnij Enter               | File Edit View Favorites Tools Help<br>Back -<br>Address http://192.168.1.224<br>Second Control of the second second |
| W oknie dialogowym wpisz<br>domyślną <b>nazwę użytkownika</b> i<br><b>hasło</b> , naciśnij przycisk <b>OK</b> . | Connect to 192. 168. 1. 254                                                                                                    |
| Nazwa użytkownika: admin                                                                                        | User name:                                                                                                    |
| Hasło: admin                                                                                                    | Password:                                                                                                    |
| Naciśnij <b>OK</b>                                                                                              | OK Cancel                                                                                                    |

Uwaga Jeżeli okno dialogowe się nie pojawi należy postępować zgodnie z punktem T3 w <u>Dodatku 2: Rozwiązywanie Problemów</u>. Punkt T2 zawiera informacje co zrobić jeżeli zapomni się hasła.

Po zalogowaniu wyświetli się strona konfiguracji routera.

Wybierz Quick Setup

|   | Status         |        |                     |                                |
|---|----------------|--------|---------------------|--------------------------------|
| - | Quick Setup    | Status |                     |                                |
|   | QSS            |        |                     |                                |
|   | Operation Mode |        | Ermanna Varriser    | 2 11 0 Duild 110005 Dat 501255 |
|   | Network        |        | Handerson Version   |                                |
|   | Wireless       |        | nai wate vei stoli. | 1100 510N 11 00030005          |
|   | DHCP           |        |                     |                                |
|   | System Tools   | LAN    |                     |                                |
|   |                |        | MAC Address:        | 00-75-10-05-05-00              |
|   |                |        | IP Address:         | 192.168.1.254                  |
|   |                |        | Subnet Mask:        | 255.255.255.0                  |
| 1 |                |        |                     |                                |
|   |                |        |                     |                                |

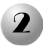

## Konfigurowanie trybu działania urządzenia

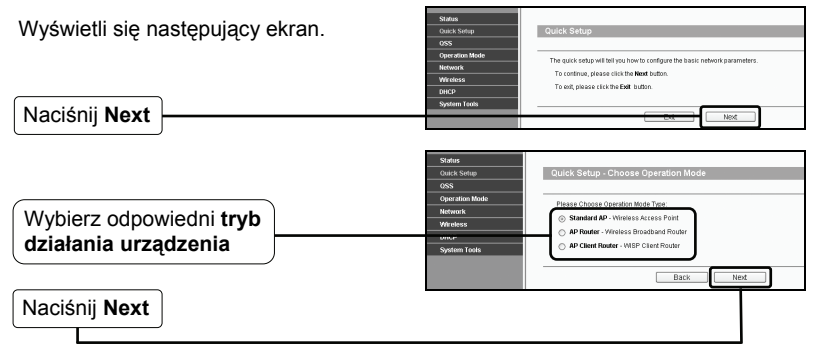

# Uwaga Urządzenie może działać w trzech trybach: Standard AP, Router AP oraz Klient Router AP.

- a) Jeżeli chcesz połączyć się z operatorem WISP, wybierz tryb Klient Router AP i przejdź do punktu A;
- b) Jeżeli chcesz utworzyć połączenie point-to-point, przejdź do punktu B;
- c) Jeżeli chcesz skonfigurować wzmacniacz-repeater, przejdź do punktu C.

## A. Konfiguracja urządzenia do pracy w trybie klient WISP

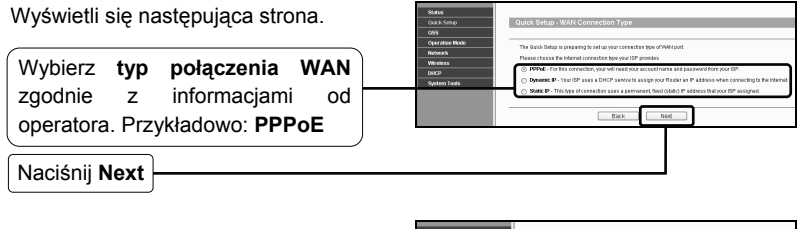

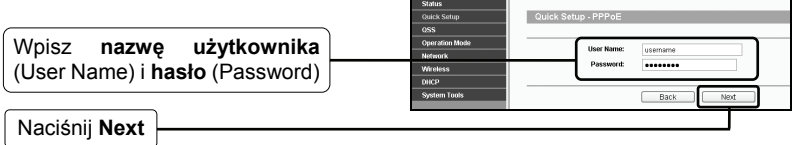

Uwaga Nazwa użytkownika oraz Hasło dostarczane są przez dostawcę połączenia.

| Naciśnij <b>Search</b>            | Mark         Out Statup         Out Statup <th>Servet 60 10.9411 22.33<br/>mit fordar, sond g an edge of a strengt<br/>strengtheres.</th> | Servet 60 10.9411 22.33<br>mit fordar, sond g an edge of a strengt<br>strengtheres. |
|-----------------------------------|----------------------------------------------------------------------------------------------------|-------------------------------------------------------------------------------------|
| Wyświetli się następująca strona. | AP List                                                                                                    |                                                                                     |

Na liście będą **BSSID** oraz **SSID** (nazwa sieci) dostarczanej przez operatora. Na przykładzie są to **00-1D-0F-11-22-33** oraz **WISP**. 
 AP List

 AP Court 1

 D 8850
 Signal Channel Security Choose

 1
 0010-0F-11-22-33

 VMSP
 25dB 44

 Eack
 Refresh

| ciśnij <b>Connect</b> – |
|-------------------------|
| ciśnij <b>Connect</b> – |

|                               | Qu | ck Setup - Wireless      |                                                                                                    |                                                                                                    |  |  |
|-------------------------------|----|--------------------------|----------------------------------------------------------------------------------------------------|----------------------------------------------------------------------------------------------------|--|--|
| Wartości SSID i BSSID zostana | Pi | ase configure parameters | rrameters of APC Mode:                                                                                                    |                                                                                                    |  |  |
|                               |    | SSID:                    | WISP                                                                                                    |                                                                                                    |  |  |
| automatycznie wkiejone w      |    | BSSID:                   | 00-1D-0F-11-22-33                                                                                                    | Example:00-1D-0F-11-22-33                                                                             |  |  |
| odpowiednie pola.             |    | Region                   | United States                                                                                                    |                                                                                                    |  |  |
|                               |    | Warning:                 | First at all, you should select<br>or you may not search any AF<br>Ensure you select a correct o<br>Incorrect settings may cause | your location , save it, go next, and reboot,<br>>s.<br>ountry to conform local law.<br>interference. |  |  |
|                               |    |                          | Search                                                                                                    |                                                                                                    |  |  |
|                               |    | Key type:                | None                                                                                                    | ~                                                                                                    |  |  |
|                               |    | WEP Index:               |                                                                                                    | ×                                                                                                    |  |  |
|                               |    | Auth type:               | open                                                                                                    | >                                                                                                    |  |  |
|                               |    | Password:                |                                                                                                    |                                                                                                    |  |  |
| Naciśnij Next                 |    |                          | - Daok Ne                                                                                                    | ot                                                                                                    |  |  |

Naciśnij **Finish** aby zakończyć wprowadzanie ustawień i poczekaj na restart urządzenia. Po restarcie ustawienia zostaną aktywowane.

| Status         | Outrek Setura - Finish                                                                  |
|----------------|-----------------------------------------------------------------------------------------|
| 005            |                                                                                         |
| Operation Mode | Congratulational The Router is now connecting you to the Internet. For detail settings, |
| Network        | please click other menus if necessary.                                                  |
| Wireless       |                                                                                         |
| DHICP          | Back Brite                                                                              |
| System Tools   |                                                                                         |
|                |                                                                                         |
|                | -                                                                                       |
|                |                                                                                         |
|                |                                                                                         |

Naciśnij Finish

## B. Konfiguracja połączenia Point-to-Point

Uwaga Do tego zastosowania potrzebne są dwa urządzenia TL-WA7510N.

#### 1) Konfiguracja punktu dostępowego AP

|                     | Status                                               |  |
|---------------------|------------------------------------------------------|--|
|                     | Ouck Setup Quick Setup - Choose Operation Mode       |  |
|                     | 085                                                  |  |
|                     | Operation Mode Please Observation Mode Tune:         |  |
| Wybierz Standard AD | Network                                              |  |
| wybierz Standard AP | Wireless                                             |  |
|                     | DHCP OHCP - Wireless Brolidband Rouser               |  |
|                     | System Tools O AP Client Router - WISP Client Router |  |
|                     |                                                      |  |
| Nacisnij Next       | Deek Next                                            |  |
|                     |                                                      |  |

| Wpisz unikalną i łatwą do z<br>nazwę twojej sieci bezprz<br>pole SSID. Na przykładzie<br>nazwa <b>TP-LINK_050500</b> | apamiętania<br>ewodowej w<br>wpisana jest | Status<br>Galais Status<br>Goss<br>Goss<br>Gospania Status<br>Methodos<br>BHDP<br>EHDP | Ourck Setup - Wirele<br>Operates Mode<br>Winites Radic<br>SBD:<br>SBD:<br>Charact<br>Mode:<br>Heart & Radic | AS                                                                                                    |
|----------------------------------------------------------------------------------------------------|-------------------------------------------|----------------------------------------------------------------------------------------|----------------------------------------------------------------------------------------------------|----------------------------------------------------------------------------------------------------|
| Wybierz swoją lokalizację<br>z listy                                                                                 |                                           |                                                                                        | Wittens Socurity.<br>O<br>PSX Passwort2                                                                     | Disado Socially<br>Mita PSXMP52 PSX<br>(Via can inter 4601 characters between 8 and 81 or Heissbeitmal characters between 8 and 64.) |
| Naciśnii Next                                                                                                    |                                           |                                                                                        | 0                                                                                                    | No Change                                                                                                    |

Naciśnij **Finish** aby zakończyć wprowadzanie ustawień i poczekaj na restart urządzenia. Po restarcie ustawienia zostaną aktywowane.

| Status<br>Guéch Setup | Quick Setup - Finish                                                                    |
|-----------------------|-----------------------------------------------------------------------------------------|
| 055                   |                                                                                         |
| Operation Mode        | Congratulations! The Router is now connecting you to the Internet. For detail settings, |
| Network               | please click other menus if necessary.                                                  |
| Wireless              |                                                                                         |
| OHOP                  | Date Date                                                                               |
| System Tools          |                                                                                         |
| -                     |                                                                                         |
|                       |                                                                                         |

Naciśnij Finish

#### 2) Konfiguracja klienta

Po zalogowaniu należy skonfigurować drugie urządzenie TL-WA7510N postępując zgodnie z poniższymi krokami.

Uwaga Należy zmienić domyślny adres IP LAN klienta z 192.168.1.254 na 192.168.1.X (X może być dowolną liczbą od 2 do 253) aby uniknąć konfliktu IP z punktem dostępowym. Na przykładzie jest to 192.168.1.2.

|                                     | Status<br>Outrick Setup<br>Code                                                                                                    |
|-------------------------------------|----------------------------------------------------------------------------------------------------|
| Wybierz Network > LAN               | Upper action Mode         MAC Address:         00-75-10-05-05-00           Herminik         Type:         Static IP         W           -1-5-AM         Weiteless         IP Addresse:         1/2-103-1.2 |
| Wpisz 192.168.1.2 w pole IP Address | 0482* Saferi Masis. 252,252,250 W<br>System tools Gateway: 0000                                                                                                    |
| Naciśnij Save                       |                                                                                                    |

Uwaga Po naciśnięciu Save nastąpi automatyczny restart urządzenia.

| Wybierz Wireless ><br>Wireless Settings | Status<br>Quick Setup<br>QSS<br>Operation Mode<br>Network<br>Werkess                            | Wreless Settings Operation Moder Cleve |
|-----------------------------------------|-------------------------------------------------------------------------------------------------|----------------------------------------|
| Wybierz Client                          | - Wireless Settings<br>- Wireless Security<br>- various status (Hermo)<br>Wireless Auto (Hermo) | Gradde WOS     O SSB:     MAC of AP:   |
|                                         | Anterna Aligament     Distance Setting     Throughput Neniter                                   | Wanning     Wanning     Wanning        |
| Wybierz Search                          | - Wireless Statistics                                                                           | Enable Withess Rudo                    |

| Wyświetli się następująca strona. | AP L    | .ist              |                      |        |         |          |         |
|-----------------------------------|---------|-------------------|----------------------|--------|---------|----------|---------|
|                                   | AP Cour | nt 56             |                      |        |         |          |         |
|                                   | ID      | BSSID             | SSID                 | Signal | Channel | Security | Choose  |
| Znajdź <b>nazwe sieci</b> (SSID)  | 1       | 00-0A-EB-00-12-34 | for_743_test_0128    | 26 dB  | 36      | OFF      | Connect |
|                                   | 2       | 00-75-10-05-05-00 | TP-LINK_050500       | 21 dB  | 40      | ON       | Connect |
| pierwszego urządzenia             | 3       | 00-AF-AF-AF-AF-AF | TP-LINK_AFAFAF       | 9 dB   | 44      | OFF      | Conect  |
|                                   | 4       | 00-25-86-B7-32-FE | Network-002586b732fe | 18 dB  | 36      | OFF      | Connect |
|                                   | 6       | 00-1D-0F-01-06-18 | TP-LINK_010818       | 13 dB  | 44      | OFF      | Cornect |
|                                   |         |                   | Refresh              |        |         |          | _       |

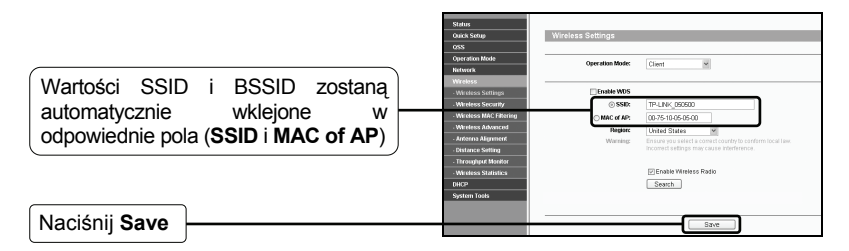

Uwaga Wartość BSSID jest taka sama jak adres MAC.

## C. Konfigurowanie trybu Repeater – wzmacniacz sygnału

|                                   | Status<br>Quick Setup<br>0555                                        | Wireless Settings                 |                                     |                    |          |         |
|-----------------------------------|----------------------------------------------------------------------|-----------------------------------|-------------------------------------|--------------------|----------|---------|
| Wybierz Wireless >                | Operation Mode<br>Notwork<br>Wreless                                 | Operation Mode:                   | Repeater                            | ۷                  |          |         |
| Wireless Settings                 | Wireless Settings     Wireless Security     Wireless MAC Filtering   | MAC of AP:<br>Pagion:<br>Warning: | Un ed States<br>End re you select a | Correct country to |          | к.      |
| Wybierz Repeater                  | - Wireless Advanced<br>- Antenna Aligement                           | Max Tx Rate:                      | Inconent settings ma                | ny cause interfere |          |         |
|                                   | Throughput Monitor     Wireless Statistics     DHCP     System Tools |                                   | Search                              | Case               |          |         |
| Nacišnij Search                   |                                                                      |                                   |                                     |                    |          |         |
| Wyświetli się następująca strona. | AP List                                                              |                                   |                                     |                    |          |         |
|                                   | AP Count: 56                                                         |                                   |                                     |                    |          |         |
|                                   | ID BSSID                                                             | SSID                              | Signal                              | Channel<br>20      | Security | Choose  |
|                                   | 00-1D-0F-98-28-                                                      | 08 TP-LINK                        | 20.08                               | 40                 | ON       | Connect |
| którego sygnał chcesz wzmocnić    | 3 00-AF-AF-AF-AF-AF-                                                 | AF TP-LINK_AFAFAF                 | 9 dB                                | 44                 | OFF      | Connect |
|                                   | 4 00-25-86-87-32-                                                    | FE Network-002586b732fe           | 18 dB                               | 36                 | OFF      | Connect |
| Naciénii Connect                  | 5 00-1D-0F-01-05-                                                    | 18 TP-LINK_010618                 | 13 dB                               | 44                 | OFF      | Connect |
|                                   |                                                                      | Refresh                           |                                     |                    |          | _       |

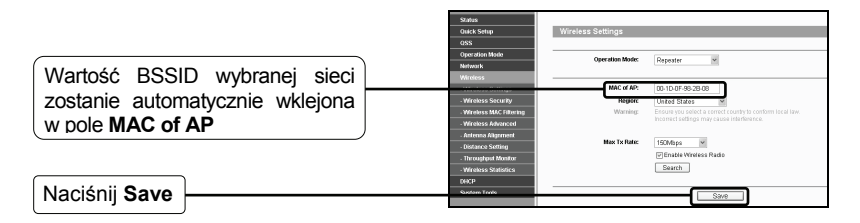

Uwaga Wartość BSSID jest taka sama jak adres MAC.

#### 3 Regulacja położenia anteny

Po skonfigurowaniu trybu działania urządzenia możesz ustawić kierunek anteny urządzenia by uzyskać większą siłę sygnału, zgodnie z informacjami na stronie Antenna Alignment.

Wybierz Wireless

Wybierz Antenna Alignment

| Outer                    |                     |       |    |
|--------------------------|---------------------|-------|----|
| Quick Setup              | Antenna Alignment   |       |    |
| 055                      | Anterine Angrimerit |       |    |
| Operation Mode           |                     |       |    |
| Nataurie                 | Remote RSSI:        | 41 dB |    |
| Wireless                 | Signal Percent:     | 75%   |    |
| - Wireless Settings      |                     |       |    |
| - Wireless Security      | RSSI RANGE:         | 1     | 65 |
| - Wireless MAC Filtering |                     |       |    |
| - Wireless Advanced      |                     |       |    |
| - Antenna Alignment      |                     |       |    |
| - Distance Setting       |                     |       |    |
| . Throughput Monitor     |                     |       |    |
| Wreless Statistics       |                     |       |    |
| DHCP                     |                     |       |    |
| System Tools             |                     |       |    |

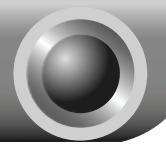

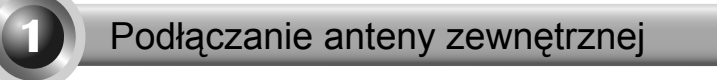

- 1. Antenę zewnętrzną wyposażoną w port RP-SMA można połączyć bezpośrednio z portem RP-SMA urządzenia.
- Antena zewnętrzną wyposażoną w port typu N można podłączyć do urządzenia TL-WA7510N kablem typu pigtail. W celu zabezpieczenia urządzeń można również dodać filtr przeciwprzepięciowy. Całość połączenia powinna wyglądać tak jak na poniższej ilustracji.

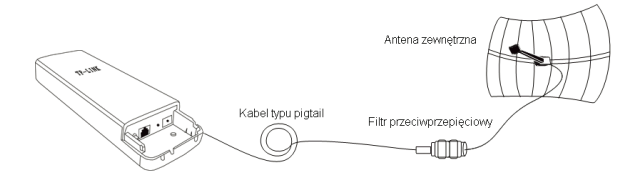

Uwaga Kabel pigtail służy jako przejściówka pomiędzy portem typu N a RP-SMA.

# Konfiguracja anteny zewnętrznej

Uwaga Przed skonfigurowaniem urządzenia należy nadać komputerowi statyczny adres IP z tej samej puli co domyślny adres IP urządzenia. Nadawanie adresu IP omówione jest w <u>Dodatku 2: Rozwiązywanie problemów - T3</u>

## Logowanie

Otwórz przeglądarkę internetową, wpisz http://192.168.1.254 w pasek adresu i naciśnij Enter

| 🖹 aboi  | ut:bla | nk -    | Micros   | oft  | Inter | net E | xplorer |      |      |         |   |   | × |
|---------|--------|---------|----------|------|-------|-------|---------|------|------|---------|---|---|---|
| File E  | dit \  | few.    | Favorit  | es   | Tools | Help  | 2       |      |      |         |   | 1 | W |
| G Ba    | ick -  | Ð       |          | ì    |       | 6     | O Sea   | arch | Fa   | vorites | C | 9 | » |
| Address | ht     | :p://19 | 92.168.1 | .254 |       |       |         | ~    | → 60 | Links   | » | - | • |

| W oknie dialogowym wpisz<br>domyślną <b>nazwę użytkownika</b><br>i <b>hasło</b> , naciśnij przycisk <b>OK</b> . | Connect to 192. 1 | 68. 1. 254 ? 🗙               |
|----------------------------------------------------------------------------------------------------|-------------------|------------------------------|
| Nazwa użytkownika: admin                                                                                        | TP-LINK Wireless  | Lite N Access Point WA7510N  |
|                                                                                                    | Password:         | <u>R</u> emember my password |
| Naciśnij <b>OK</b>                                                                                              |                   | OK Cancel                    |

2 Konfiguracja anteny zewnętrznej

|                              |            | Status<br>Ordek Ceter    | Wirelass Advanced        |                     |            |
|------------------------------|------------|--------------------------|--------------------------|---------------------|------------|
|                              |            | Ouck Setup<br>OSS        | wireless Advanced        |                     |            |
|                              |            | Operation Mode           | Antenna Setting:         | External Anterna    | ~          |
|                              |            | Network                  | Transmit Power:          | High                | ✓          |
|                              |            | Wireless                 | Beacon Interval :        | 100                 | (20-1000)  |
|                              |            | - Wreless Settings       | RTS Threshold:           | 2346                | (1-2346)   |
|                              |            | - Wreless Security       | Fragmentation Threshold: | 2346                | (256-2346) |
| Wybiorz Wiroloss >Wiroloss   | Advancod   | - Wireless MAC Filtering | DTIM Interval:           | 1                   | (1-255)    |
| wybiciz willeless -willeless | Auvanceu – | - Wireless Advanced      |                          | Enable WMM          |            |
|                              | )          | - Anterna Alignment      |                          | Enable Short GI     |            |
|                              |            | - Distance Setting       |                          | 🗌 Enable / Plisolat | on         |
| Wybierz External Antenna     |            | Throughout Mariter       |                          |                     |            |
| wybierz External Anterna     |            | - Wireless Statistics    |                          | Save                |            |
|                              |            | DHCP                     |                          |                     |            |
|                              |            | System Tools             |                          |                     |            |
|                              |            |                          |                          |                     |            |
| Naciónii Sava                |            |                          |                          |                     |            |
|                              |            |                          |                          | _                   |            |

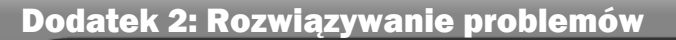

## T1. Jak mogę przywrócić domyślną konfigurację urządzenia?

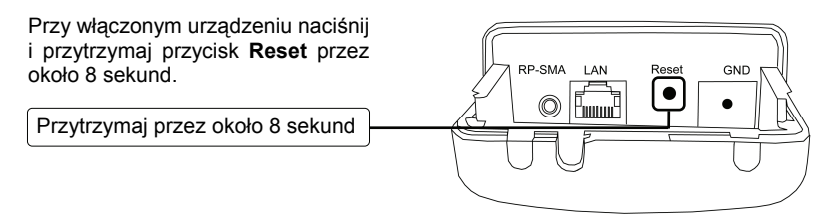

Uwaga Po restarcie urządzenia ustawienia zostaną utracone. Należy skonfigurować urządzenie ponownie.

#### T2. Co mogę zrobić jeśli zapomnę hasła?

- Przywróć domyślną konfigurację urządzenia. Jeżeli nie wiesz jak to zrobić przejdź do poprzedniego punktu, T1;
- 2) Użyj domyślnej nazwy użytkownika: admin, admin;
- 3) Skonfiguruj urządzenie ponownie zgodnie postępując zgodnie z instrukcją.

#### T3. Co mogę zrobić jeśli nie mam dostępu do strony konfiguracji urządzenia?

Należy skonfigurować adres IP komputera.

Aby odpowiednio skonfigurować komputer postępuj zgodnie z poniższą instrukcją.

#### > Dla Windows 7

| Przejdź do Start > Panel<br>Sterowania, pojawi się | Dostosuj ustawienia komputera                                                                                                    | Apple Sculagi w Panelo sterowania P Wistok wedugi: Kategoria •                                                                                                    |
|----------------------------------------------------|----------------------------------------------------------------------------------------------------|----------------------------------------------------------------------------------------------------|
| następujące okno.                                  | System i zabezpieczenia<br>zacora se ze staren komputea<br>Wyseni koje z pasowa trouburea<br>zwjazi i roznia z protemy<br>Sieć i trozma z protemy                                                          | Konta użytkowników i Filtr<br>rodzinny<br>® Lodaj lub usnikonta użytkowników<br>® kontigunij ustawienia konnoli rodzicielskiej<br>dla wszytisticku użytkowników                                       |
| stan sieci i zadania                               | Weed fast with Tables<br>Weed group downed tops topologistaria<br>Weed group constantial<br>Weed constantial doubting<br>Weed constantial<br>Dedy urgebrers<br>Weed constantial doubting<br>Dedy urgebrers | Wygląd i personalizacja<br>Zmek komposyłę<br>Znak to pupisa<br>Dopsaji podzielizotoć kranu<br>Zegar, język i region<br>Zmek kowacy w juki zme metody<br>wprowadzania danych<br>Zmek jezyk wydawetstra |
|                                                    | ©                                                                                                    | Ulatvienia dostępu<br>Nach ydrem Wnose gourgie ustawenia<br>Celymulicą wykwiefiecz wiczełły                                                                                                    |

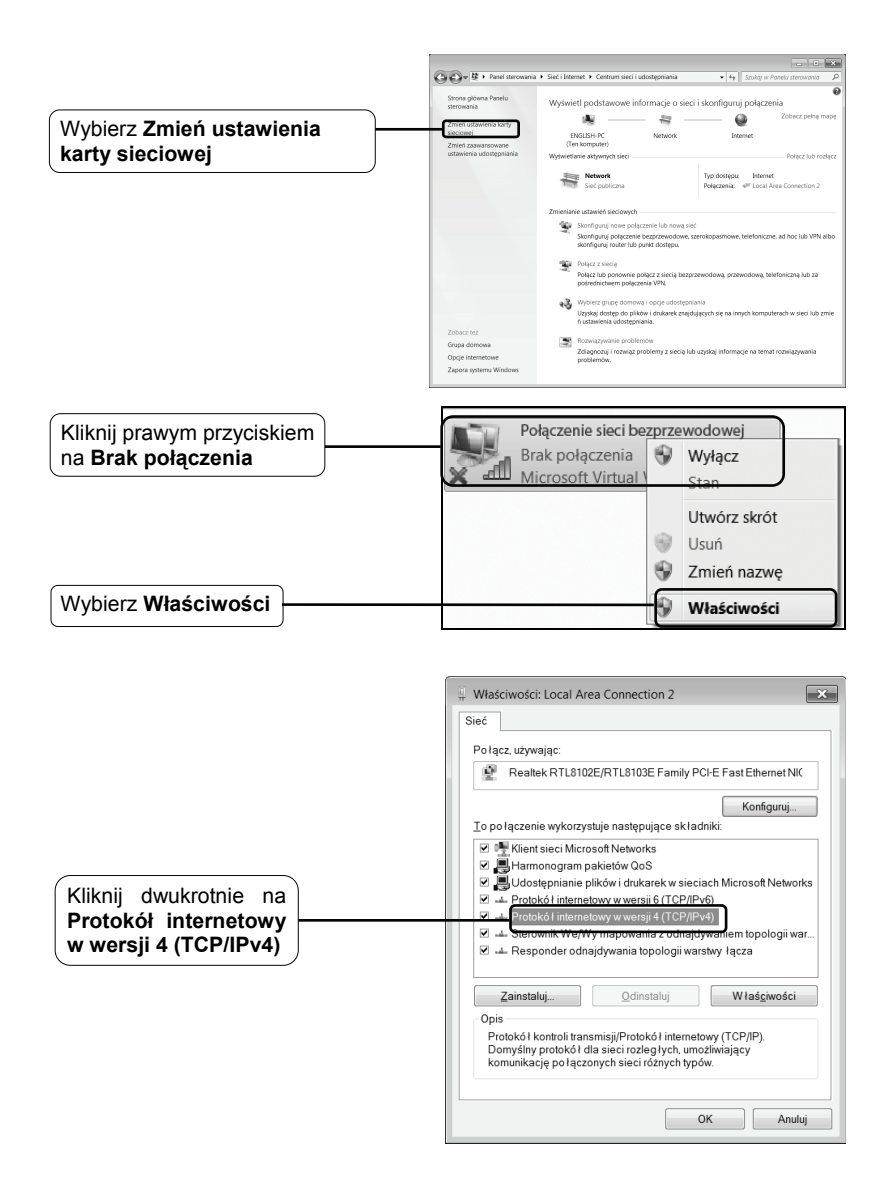

|                            | Właściwości: Protokół internetowy w wersji 4 (TCP/IPv4)                                                                                                    |
|----------------------------|----------------------------------------------------------------------------------------------------|
|                            | Ogóine                                                                                                    |
|                            | Przy odpowiedniej konfiguracji sieci możesz automatycznie uzyskać<br>niezbędne ustawienia protokołu IP. W przeciwnym wypadku musisz<br>uzyskać ustawienia protokołu IP od administratora sieci. |
| Wybierz Użyj następującego | <ul> <li>O Uzyskaj adres IP aut<u>o</u>matycznie</li> <li>O Użyj następującego adresu IP:</li> </ul>                                                                                            |
|                            | Adres IP: 192.168.1.100                                                                                                    |
| Wpisz 192.168.1.100 w pole | Maska podsieci: 255 . 255 . 255 . 0                                                                                                    |
| Adres IP a 255.255.255.0 w | grama domyślna:                                                                                                    |
|                            | <ul> <li>Uzyskaj adres serwera DNS automatycznie</li> </ul>                                                                                                    |
| Wybierz Użyj następujących | Użyj następujących adresów serwerów DNS:                                                                                                    |
| adresów serwerów DNS       | Preferowany server DNS:                                                                                                    |
|                            | Alternatywny serwer DNS:                                                                                                    |
| Wpisz adres serwera DNS    | Sprawdź przy zakończeniu poprawność Zaawansowane                                                                                                    |
| administratora sieci       | OK Anuluj                                                                                                    |
| Naciśnij <b>OK</b>         |                                                                                                    |

## > Dla Windows XP

Przejdź do Start > Ustawienia > Panel Sterowania, pojawi się następujące okno.

 

 Wybierz Połączenia sieciowe i internetowe

 Połącz w oddłu w wodał i konzerzyte
 Wybierz Połączenia sieciowe i od użytkować
 Wodał i konzerzyte
 Połącz w oddłu i konzerzyte
 Połącz w oddłu i konzerzyte
 Połącz w oddłu i konzerzyte
 Połącz w oddłu i konzerzyte
 Połącz w oddłu i konzerzyte
 Połącz w oddłu i konzerzyte
 Połącz w oddłu i konzerzyte
 Połącz w oddłu i konzerzyte
 Połącz w oddłu i konzerzyte
 Połącz w oddłu i konzerzyte
 Połącz w oddłu i konzerzyte
 Połącz w oddłu i konzerzyte
 Połącz w oddłu i konzerzyte
 Połącz w oddłu i konzerzyte
 Połącz w oddłu i konzerzyte
 Połącz w oddłu i konzerzyte
 Połącz w oddłu i konzerzyte
 Połącz w oddłu i konzerzyte
 Połącz w oddłu i konzerzyte
 Połącz w odda i konzerzyte
 Połącz w odda i konzerzyte
 Połącz w odda i konzerzyte
 Połącz w odda i konzerzyte
 Połącz w odda i konzerzyte
 Połącz w odda i konzerzyte
 Połącz w odda i konzerzyte
 Połącz w odda i konzerzyte
 Połącz w odda i konzerzyte
 Połącz w odda i konzerzyte
 Połącz w odda i konzerzyte
 Połącz w odda i konzerzyte
 Połącz w odda i konzerzyte
 Połącz w odda i konzerzyte
 Połącz w odda i konzerzyte
 Połącz w odda i konzerzyte
 Połącz w odda i konzerzyte
 Połącz w odda i konz

Panel sterowania

Wybierz kategorię

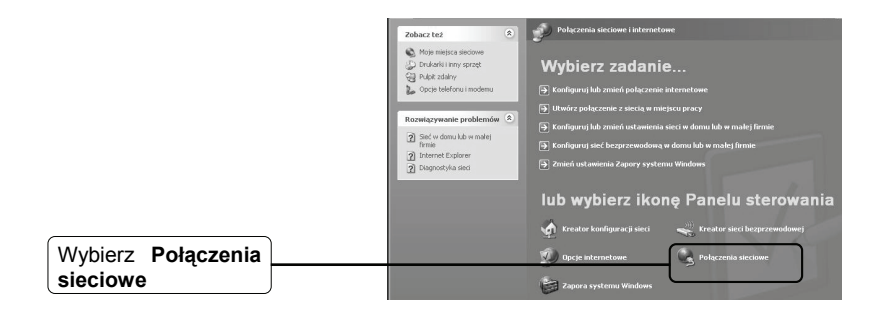

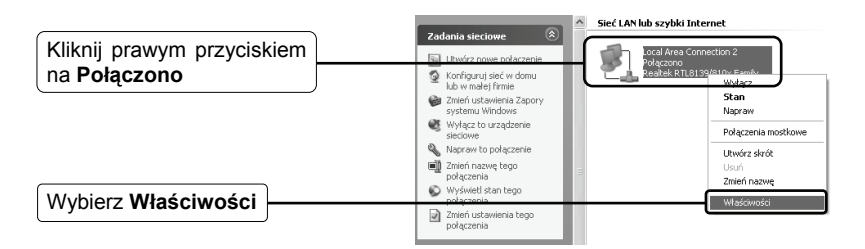

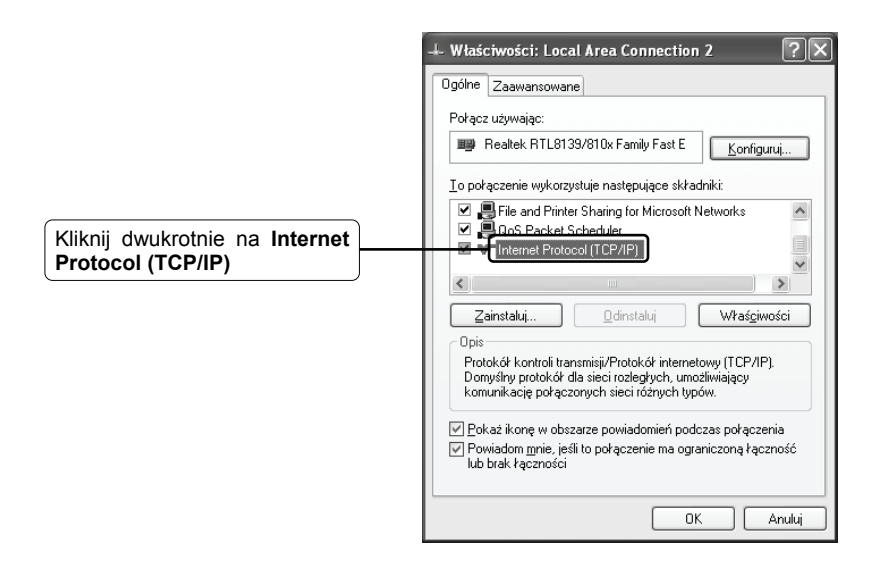

|                                                                                    | Właściwości: Internet Protocol (TCP/IP)                                                                                                    |
|------------------------------------------------------------------------------------|----------------------------------------------------------------------------------------------------|
|                                                                                    | Ogólne<br>Przy odpowiedniej konfiguracji sieci możesz automatycznie uzyskać<br>niezbędne ustawienia protokołu IP. W przeciwnym wypadku musisz<br>uzyskać ustawienia protokołu IP od administratora sieci. |
| Wybierz Użyj następującego                                                         | O Uzyskaj adres IP automatycznie           O Użyj następującego adresu IP:           Adres IP:                                                                                                    |
| Wpisz 192.168.1.100 w pole<br>Adres IP a 255.255.255.0 w<br>pole Maska podsieci    | Maska podsieci 255 . 255 . 0<br>Brama domyślna:<br>Uzyskaj adres serwera DNS automatycznie                                                                                                    |
| Wybierz Użyj następujących adresów serwerów DNS                                    | Użyi następujących adresów serwerów DNS:     Ereferowary serwer DNS:     Alternatywny serwer DNS:     Alternatywny serwer DNS:                                                                            |
| Wpisz adres serwera DNS<br>dostarczony przez operatora lub<br>administratora sieci | Zaawansowane                                                                                                    |
| Naciśnij <b>OK</b>                                                                 |                                                                                                    |

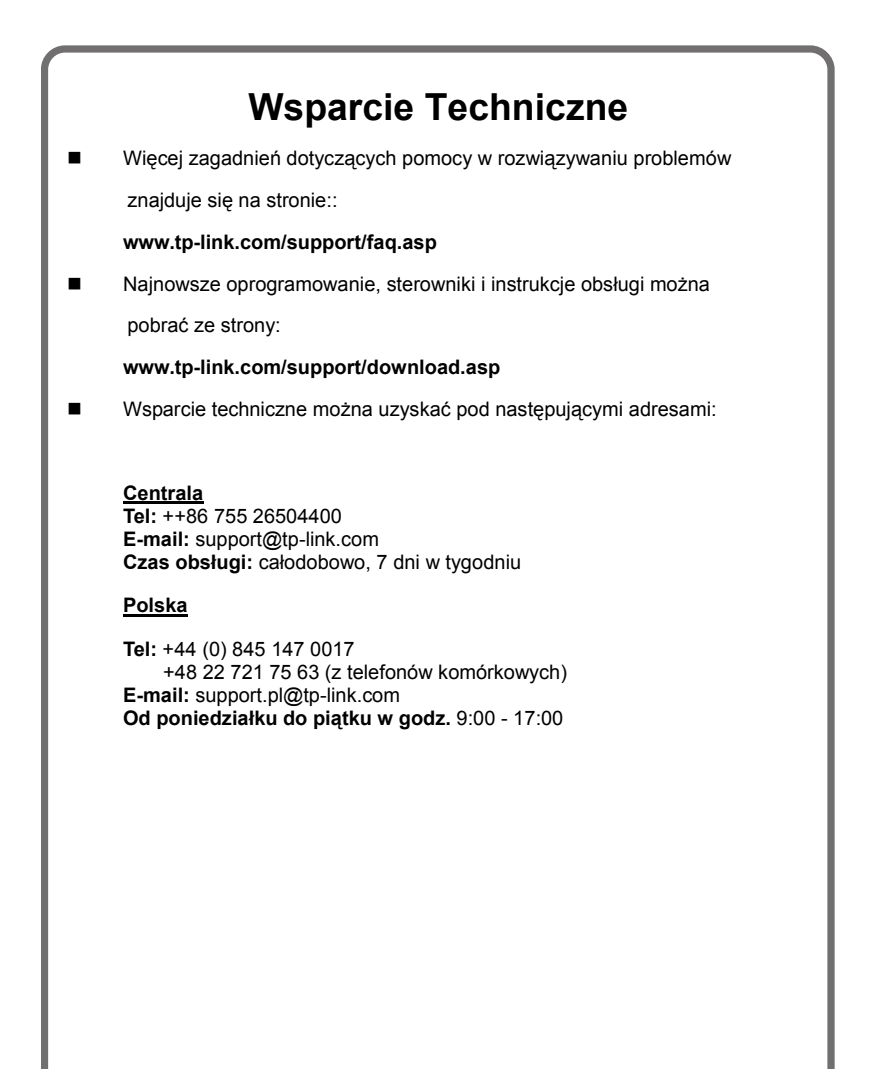